### دانشگاه فنی و حرفه ای ادارہ کل اموردانشجویی راهنماي تغذيه اتوماسيون جامع دانشجويي دانشگاه فنی و حرفه ای saba.tvu.ac.ir

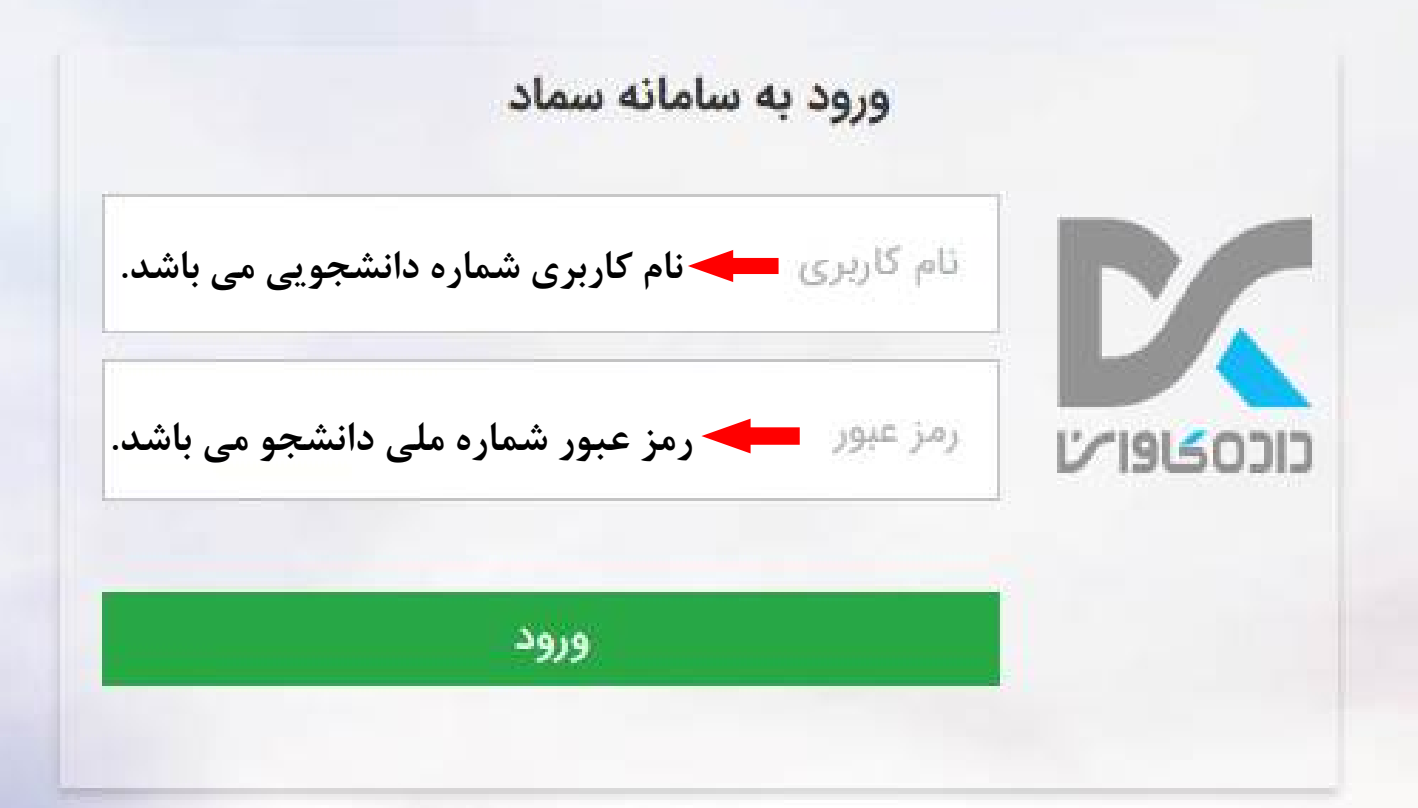

### saba.tvu.ac.ir آدرس سامانه دانشجویی دانشگاه فنی و حرفه ای

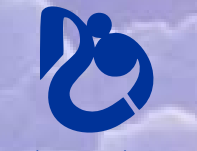

دانشگاه فنی و حرفه ای **اداره کل امور دانشجویی** 

## راهنمای رزرو غذا اتوماسیون جامع دانشجویی دانشگاه فنی و حرفه ای

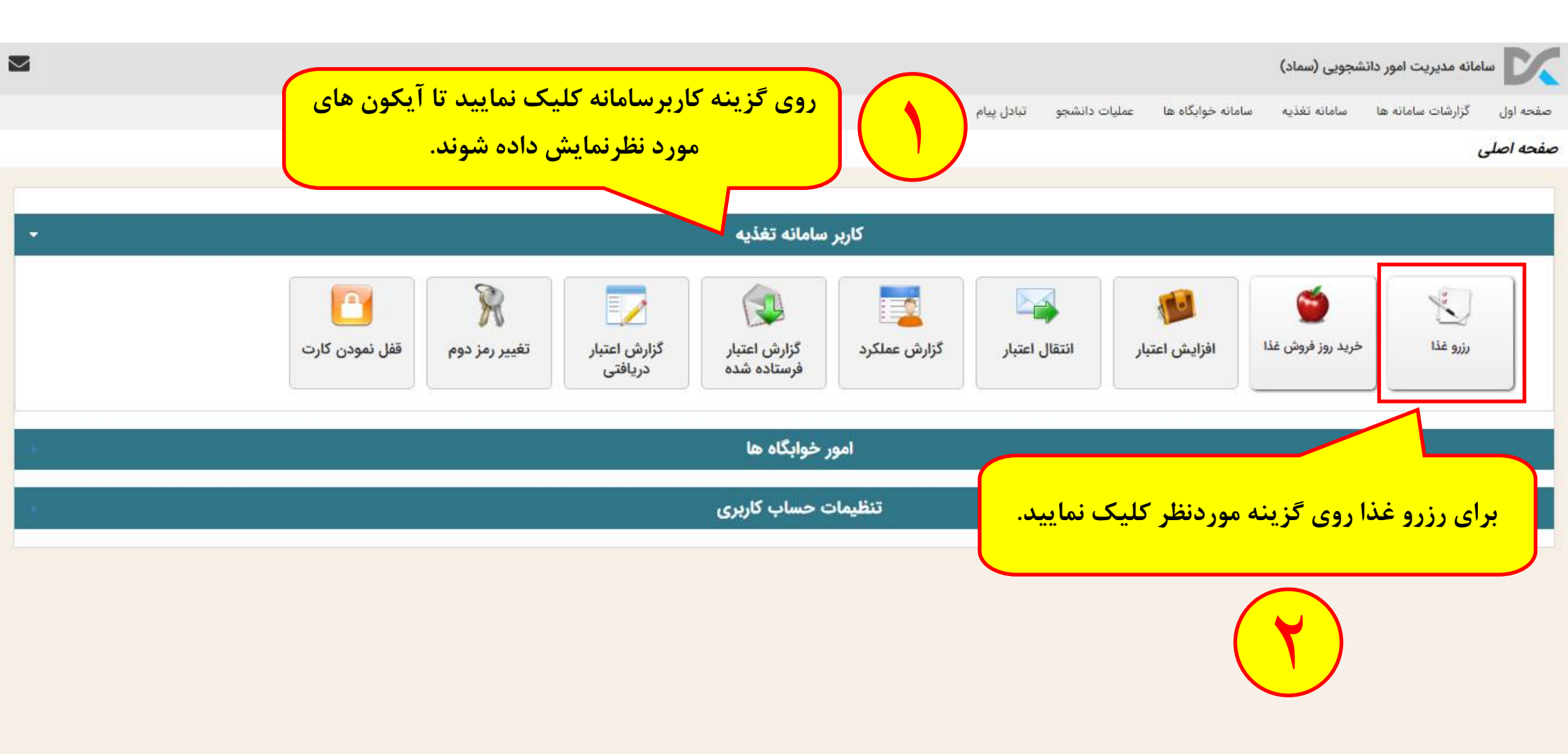

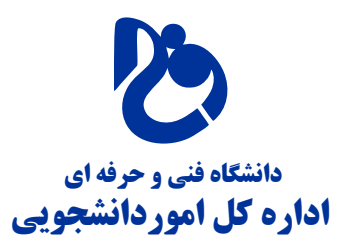

#### رزرو غذا

#### لطفا سلف مورد نظر خود جهت انجام عمليات رزرو يا كنسل غذا را انتخاب نمائيد.

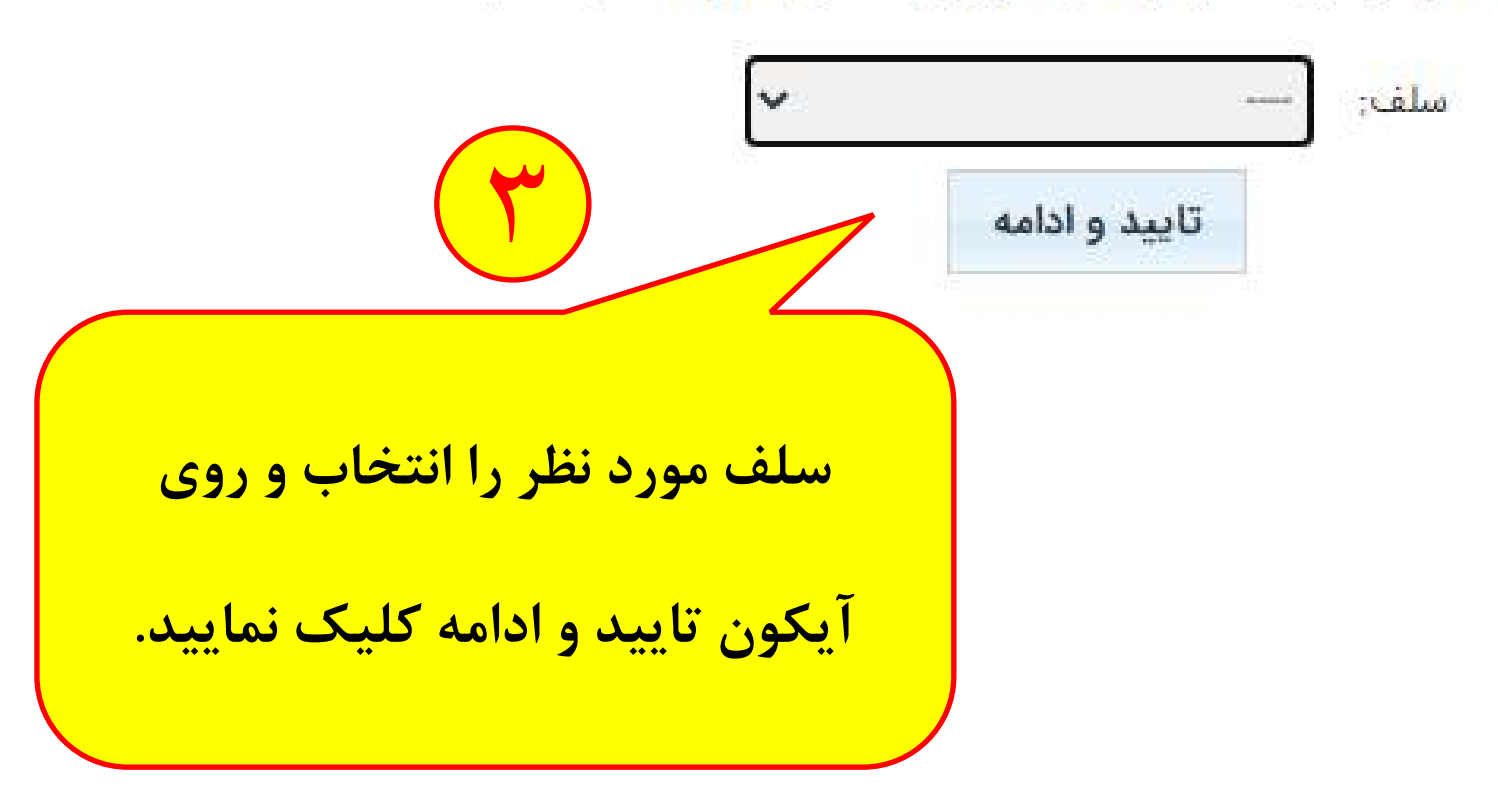

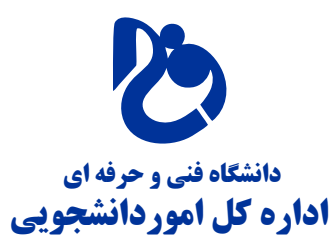

| اطمینان از رزرو<br>شده روی گزینه<br>یک نمایید.<br>تابید | در پایان پس از<br>غذای انتخاب<br>تایید کلی | مشاهده وضعيه | هفته مورد نظر را با توجه به تاریخ<br>انتخاب نمایید.<br>فاده از فلش ها می توانید هفته ها را<br>تغییر دهید. | ابتدا<br>تفذیه سامانه کی علیا<br>مفته | صفحه اول گزارشات سامانه ها سامانه<br><b>فرم رزرو غذا</b><br>موجودی: ۰ ریال ملف:<br><b>افزایش اعتبار</b> بیسان الید |
|---------------------------------------------------------|--------------------------------------------|--------------|----------------------------------------------------------------------------------------------------|---------------------------------------|----------------------------------------------------------------------------------------------------|
| سحرى                                                    | افطارى                                     | شام          | ناهار<br>*                                                                                                | مبحانه                                | je,                                                                                                    |
|                                                         |                                            |              | متوسط هزینه   استانیولی پلو با 🔰 🗸<br>گوشت   ترشی                                                         |                                       | شنیه<br>۱۴۵۱/۵۱/۲۵                                                                                                 |
|                                                         |                                            |              | کم هزینه اچلو خورشت قیمه <u>۱</u> ۷<br>رروز و ا <sup>عان</sup>                                            | غذای مورد نظر خود را در               | یکشنبه<br>۱۴۰۱/۰۱/۲۱                                                                                               |
|                                                         |                                            |              | مایید.<br>مایید.<br>باید از آش دوغ , ترشی , خیارشور<br>، لیموترش                                          | وعده مورد نظر انتخاب نم               | دوشنبه<br>۱۶۰۱/۰۱/۲۲                                                                                               |
|                                                         |                                            |              | کم هزینه ا چلو خورشت قیمه ۱<br>بادمجان                                                                    |                                       | سه شنبه<br>۱۴۰۱/۰۱/۲۳                                                                                              |
|                                                         |                                            |              | متوسط هزینه   استانبولی پلو با 🔰 🗸<br>مرغ   ترشی                                                          |                                       | چهارشنبه<br>۱۴۰۱/۰۱/۲۴                                                                                             |

داده کاوان اندیشه برتر

نسخه ۴۸ ()

دانشگاه فنی و حرفه ای

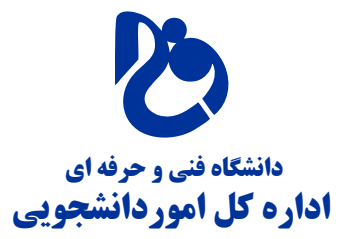

# راهنماي افزايش اعتبار اتوماسيون جامع دانشجويي دانشگاه فنی و حرفه ای

------

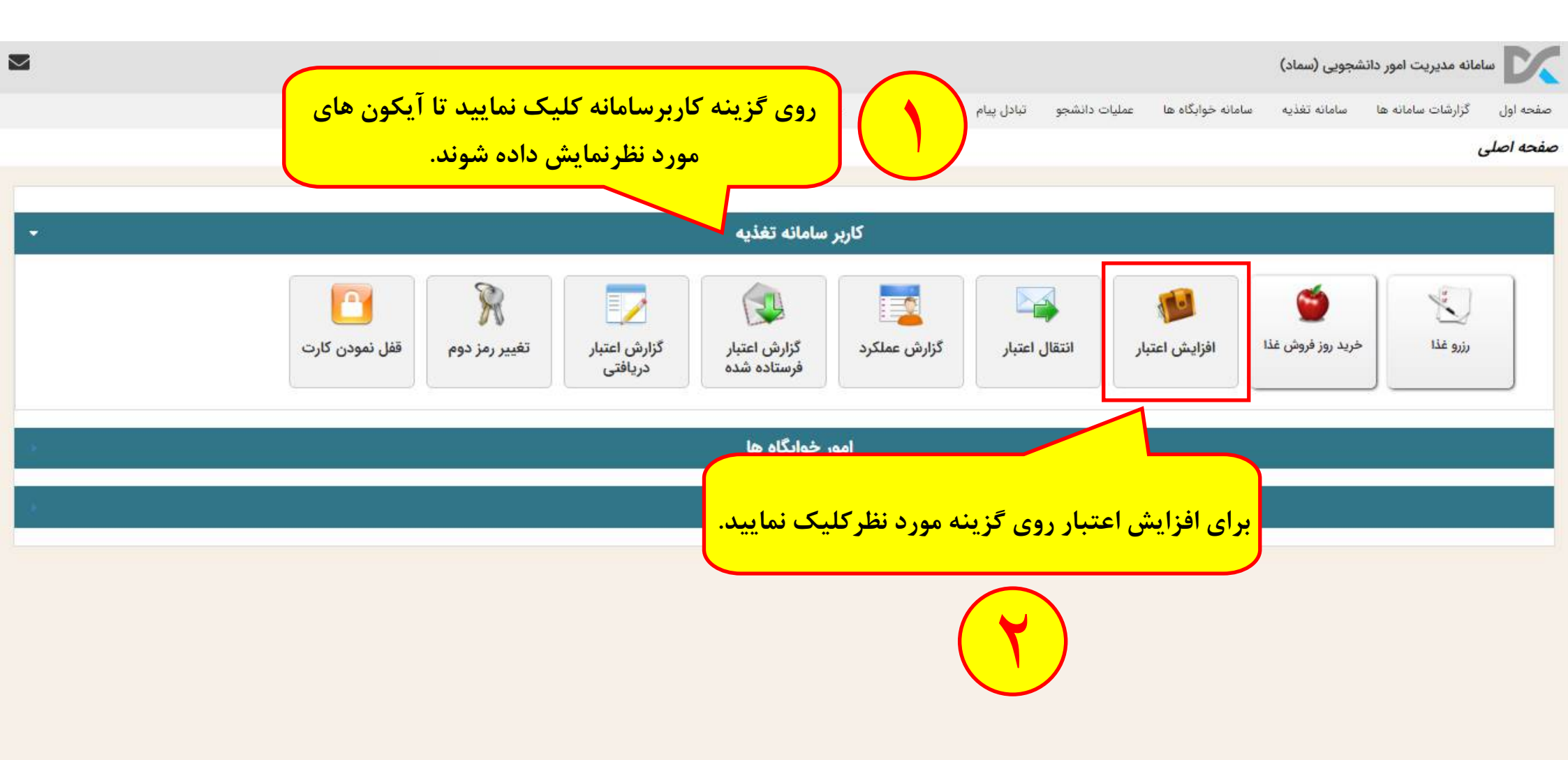

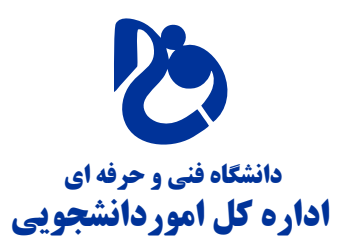

#### اعتبار شما « ریال **افزایش اعتبار** ( اهنما از مبالغ زیر یکی را انتخاب کرده و ادامه دهید

10,000 ۵۰۰,۰۰۰ 400,000 100,000 00,000 40,000 (۱۰۰۰ حداقل دلخواه (حداقل ريال برای افزایش اعتبار مبلغ دلخواه را وارد نموده و یا بر روی درپایان روی گزینه پرداخت یکی از مبالغ مندرج کلیک نمایید. کلیک نمایید. A دانشگاه فنی و حرفه ای اداره کل اموردانشجویی

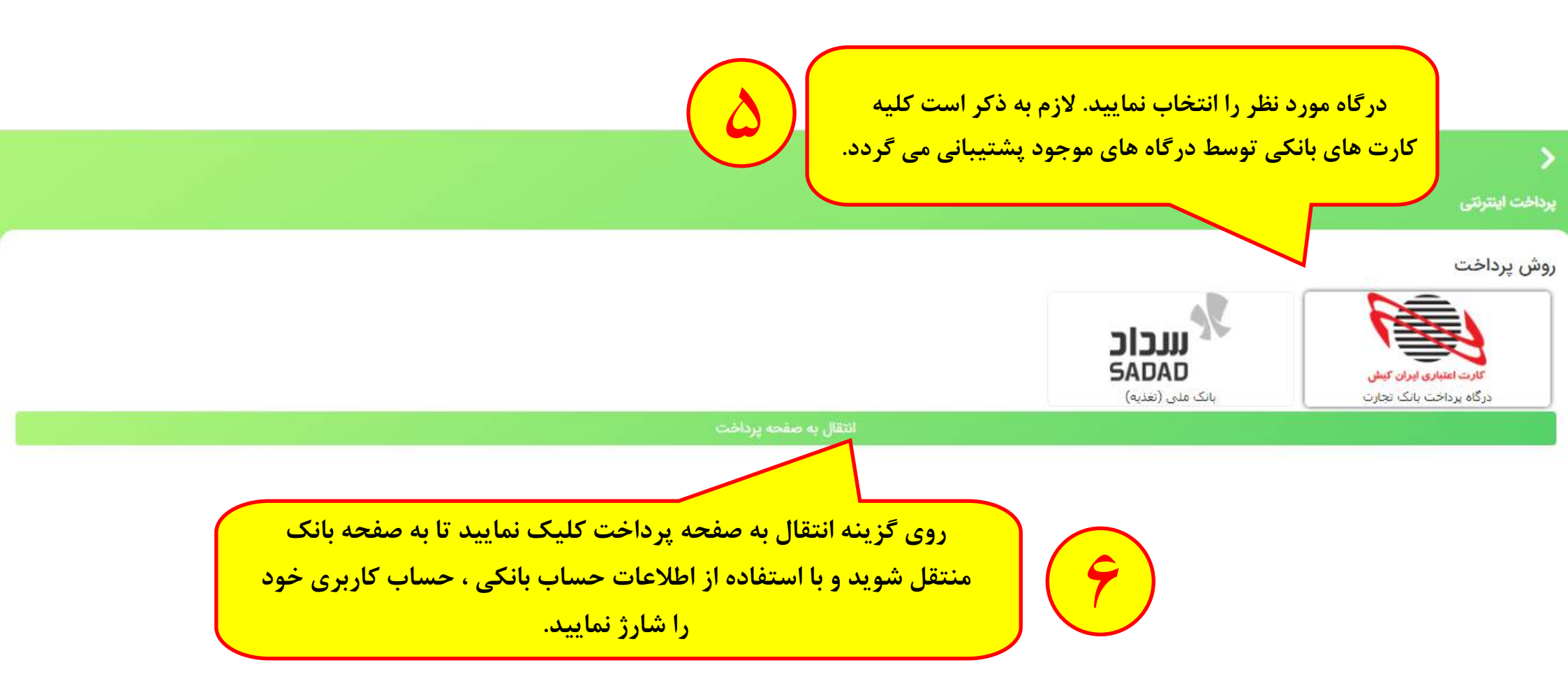

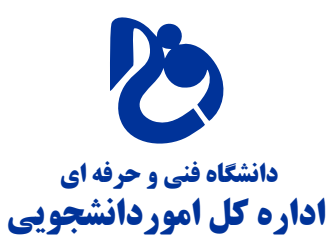